## 興雅國中學生校務系統個人成績查詢步驟說明

## ★請使用學生單一身分驗證帳號登入系統查詢!!

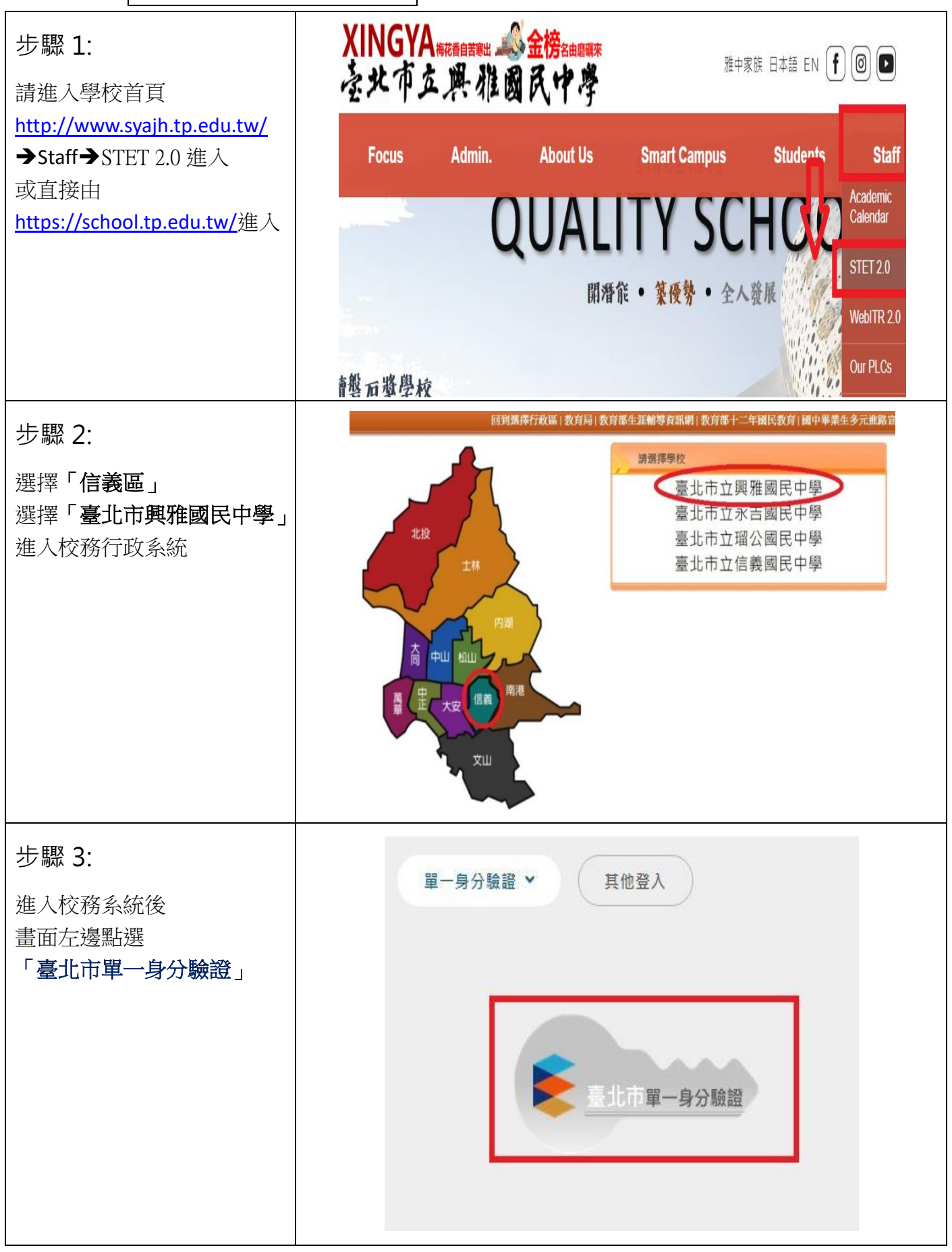

| 步驟 4:<br>輸入帳號密碼後按「登入」                                                       |                                                                                                    | 臺北<br>單一             | 市校園<br>身分驗                                           | 證服務                                                                     |                                                   |                                                                                |                                       |
|-----------------------------------------------------------------------------|----------------------------------------------------------------------------------------------------|----------------------|------------------------------------------------------|-------------------------------------------------------------------------|---------------------------------------------------|--------------------------------------------------------------------------------|---------------------------------------|
| ※帳號密碼為學生個人<br>「單一身分驗證帳號密碼」                                                  | 登入後將會導向臺北市國中第二代校務行政<br>系統<br>請輸入您的使用者名稱與密碼                                                                                                    |                      |                                                      |                                                                         |                                                   |                                                                                |                                       |
| ※若忘記帳號密碼請洽詢<br>班級導師或資訊組(分機 240)                                             | 帳號 <b>射</b><br>密碼 <b>射</b><br>忘記帳號/8                                                                                                    | 俞入單一:<br>俞入單一:<br>8碼 | 身分 <b>驗</b> 讀<br>身分 <b>驗</b> 讀                       | 登帳號<br>登密碼                                                              | <b>ତ</b>                                          |                                                                                |                                       |
|                                                                             | 臺北市國中第二代校務行政系統將存取以下您的<br>個人資訊:                                                                                                    |                      |                                                      |                                                                         |                                                   |                                                                                |                                       |
|                                                                             |                                                                                                    |                      |                                                      |                                                                         |                                                   |                                                                                |                                       |
| 步驟 5:<br>登入系統後<br>點擊「學生線上」<br>選擇「查詢個人成績」<br>接著<br>選擇「欲查詢學年期」<br>選擇「欲查詢成績類別」 | <ul> <li>■ D04校內藝文競賽</li> <li>■ D05校內田徑競賽</li> <li>■ S系統管理</li> <li>▼ 學生線上</li> <li>學生線上選社</li> <li>查詢個人成績</li> <li>查詢出缺</li> <li>學生報備請假</li> </ul> |                      | U 登出<br>個人成績 <sup>*</sup><br>班級<br>717<br>717<br>817 | <ul> <li>登入者</li> <li>座號</li> <li>40</li> <li>40</li> <li>40</li> </ul> | 單次分項<br>成績公布<br>請點選≅<br>110字年<br>代號<br>1 章<br>2 章 | 或績 多次<br>日期: [111/0]<br>太観 雪成 積的 分<br>第2學明 分<br>引<br>分項名<br>第一次定期考望<br>第二次定期考望 | 分項成績<br>7/20<br>分項<br>副 ▲<br>編<br>筆 ▲ |
|                                                                             | 行為表現獎懲紀録 公布選社結果                                                                                                    |                      |                                                      |                                                                         | > 3                                               | 3 第三次定期考查                                                                      |                                       |
| 步驟 6:                                                                       | 科目/領域                                                                                                    | 成績                   | 年級人                                                  | 年級平                                                                     | 年級高                                               | 年低櫄                                                                            | 及格比                                   |
| 接著就可以看到你的成績                                                                 | 語文(國語文)                                                                                                    | 80                   | 413                                                  | 69.19                                                                   | 84.89                                             | 53.41                                                                          | 0.73                                  |
| 以及全年級平均分數、高低標<br>、細距等相關分析數據                                                 | 語文(英語文)                                                                                                    | 80                   | 413                                                  | 72.40                                                                   | 88.61                                             | 56.11                                                                          | 0.76                                  |
| 沿吧寻怕崩刀们数隊                                                                   | 社會(歷史)                                                                                                    | 85                   | 413                                                  | 78.07                                                                   | 90.49                                             | 65.60                                                                          | 0.84                                  |
|                                                                             | 社會(地理)                                                                                                    | 85                   | 413                                                  | 78.09                                                                   | 90.49                                             | 65.63                                                                          | 0.84                                  |
|                                                                             | 社會(公民)                                                                                                    | 85                   | 413                                                  | 78.06                                                                   | 90.46                                             | 65.59                                                                          | 0.84                                  |
|                                                                             | 數學                                                                                                    | 90                   | 413                                                  | 74.41                                                                   | 91.71                                             | 57.03                                                                          | 0.77                                  |
|                                                                             | 自然科學(生物)                                                                                                    | 90                   | 413                                                  | 72.75                                                                   | 90.41                                             | 55.00                                                                          | 0.75                                  |